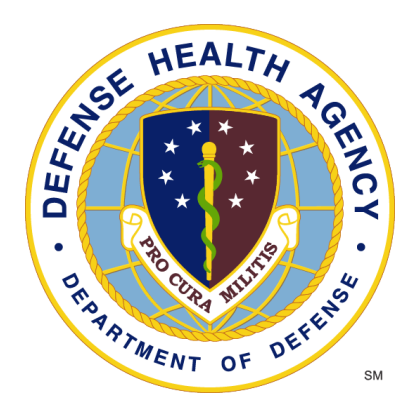

## **Reserve Health Readiness Program**

## SERVICE MEMBER PORTAL (SMP) USER MANUAL Rev SMP 2.9.24

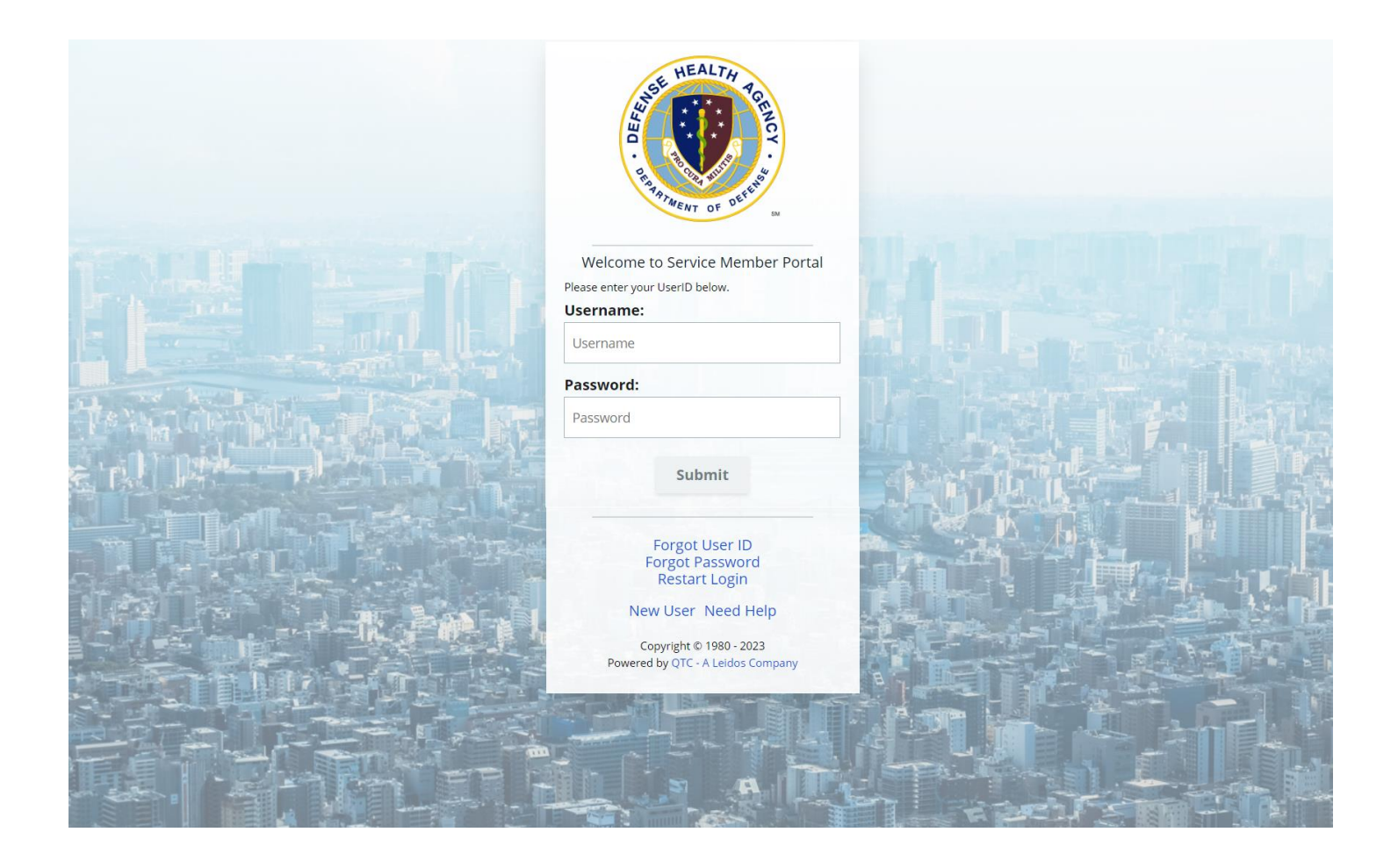

CUI

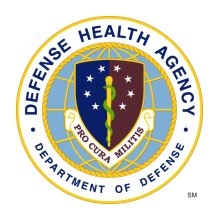

# Table of Contents

| Important Information                                       | 3  |
|-------------------------------------------------------------|----|
| Registering for Access                                      | 4  |
| Navigating the Portal                                       | 6  |
| Dashboard                                                   | 7  |
| Ordering Readiness Services                                 | 7  |
| Ordering a Walgreens Flu Shot                               | 8  |
| Self-Scheduling                                             | 9  |
| Uploading a Document                                        | 11 |
| Changing Address                                            | 13 |
| Setting Availability                                        | 13 |
| Viewing Appointments                                        | 14 |
| Complete Form: Post Deployment Health Re-Assessment (PDHRA) | 15 |
| Additional Items                                            | 19 |
| My Inbox                                                    | 19 |
| My Information                                              | 19 |
| FAQs/Tutorial                                               | 20 |
| Making Account Changes                                      | 20 |
| Notifications                                               | 20 |
| Change Password                                             | 21 |
| Change Security Question                                    | 22 |
| Logging Out                                                 | 22 |

CUI

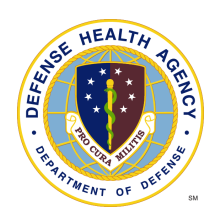

## Important Information

- 1. The QTC Service Member Portal (SMP) web address is: https://smp.qtcm.com
- 2. If you need help please contact us at:
  - a) 833-QTC-RHRP [(833) 782-7477]
  - b) <u>RHRPSupport@qtcm.com</u>
- 3. Service Center Hours of Operations
  - Monday-Friday 08:00 23:00ET
  - Saturday 08:00 16:00ET
  - Sunday 08:00 16:00ET
- 4. Revision History

| Date     | Revisions                                                                            |
|----------|--------------------------------------------------------------------------------------|
| 2/9/2024 | SMP 2.9.24 Modified formatting, revised the Table of Contents and added content on:  |
|          | - Requesting Individual Medical Readiness (IMR) Services                             |
|          | - Self-scheduling appointments                                                       |
|          | - Requesting an annual flu voucher                                                   |
|          | - Viewing upcoming appointment dates, times, locations                               |
|          | - Updating contact information and appointment availability times                    |
|          | - Setting a calendar reminder (Apple, Google, Outlook, Samsung)                      |
|          | - Using the built in map-it function to connect to your favorite mapping application |
|          | - Uploading medical readiness documents from any smart device                        |
|          |                                                                                      |
|          |                                                                                      |

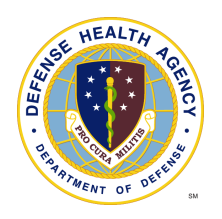

## **Registering for Access**

- 1. To register for access to the SM Portal:
  - a) Go to <u>https://smp.qtcm.com</u>, click **agree** to proceed to the log in page and click **New User**.

|                                                                                                    | HEALTH                                                                                                    |          |         |   |
|----------------------------------------------------------------------------------------------------|----------------------------------------------------------------------------------------------------|----------|---------|---|
|                                                                                                    | Ranger of orthogon                                                                                                    |          |         |   |
|                                                                                                    | Welcome to Service Member Portal                                                                                                    |          |         |   |
|                                                                                                    | Please enter your UserID below.                                                                                                    |          |         |   |
|                                                                                                    | Username:                                                                                                    |          |         |   |
|                                                                                                    | Usemame                                                                                                    |          |         |   |
|                                                                                                    | Password:                                                                                                    |          |         |   |
|                                                                                                    | Password                                                                                                    |          |         |   |
|                                                                                                    | Submit                                                                                                    | Martin . |         |   |
| L ST kee                                                                                                    | Forgot User ID<br>Forgot Password<br>Restart Login                                                                                                    |          |         |   |
|                                                                                                    | New User Need Help                                                                                                    |          |         |   |
|                                                                                                    | Copyright © 1980 - 2023<br>Powered by OTC - A Leidos Company                                                                                                    |          |         |   |
|                                                                                                    |                                                                                                    |          | A ALL   |   |
| The second second second second second second second second second second second second second second second s |                                                                                                    |          | " A (1) |   |
|                                                                                                    | The second second                                                                                                    |          |         |   |
|                                                                                                    |                                                                                                    |          | - E - T | 1 |
|                                                                                                    |                                                                                                    |          |         |   |
|                                                                                                    |                                                                                                    |          |         |   |
|                                                                                                    | and the second second sec |          |         |   |

b) Enter the required data on the *Welcome To Service Member Registration Portal* page and click **Create New Account** 

| Rei     | serve Health<br>adiness Program |                                              | USER REGISTRATION |
|---------|---------------------------------|----------------------------------------------|-------------------|
|         |                                 | CONTROLLED UNCLASSIFIED INFORMATION          | N                 |
| Welcome | To Service Membe                | r Registration Portal                        |                   |
| P       | lease complete the information  | on below to register with our secure portal. |                   |
|         | First Name *                    | Enter First Name                             |                   |
|         | Last Name *                     | Enter Last Name                              |                   |
|         | Email Address *                 | Enter Email Address                          |                   |
|         | Service Component *             | Enter Service Component                      |                   |
|         | DOD Id *                        | Enter DOD Id                                 |                   |
|         |                                 | Create New Account                           |                   |

c) You will receive a confirmation message and an email to complete the registration. Leidos QTC Health Services | Copyright © All Rights Reserved www.qtcm.com | RHRP Service Member Portal Manual | 2/9/2024

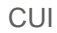

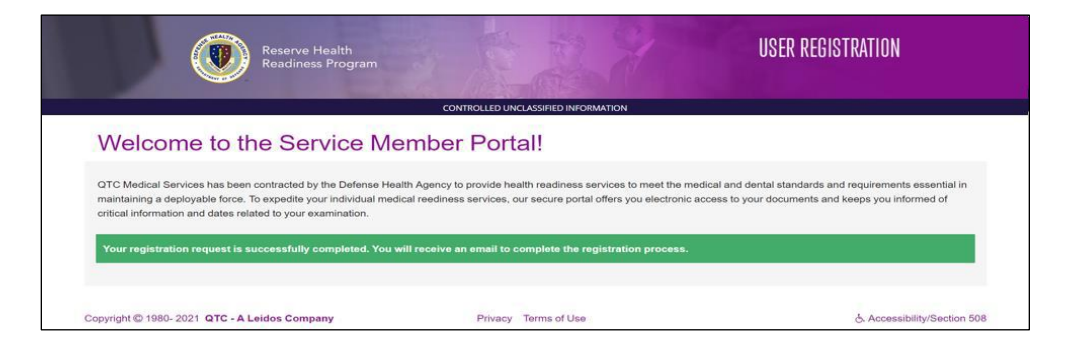

d) Follow the instructions in the email to complete registration.

| 😑 附 Gmail       | Q | Search mail                                                                                   | *                       | 0       | ۲    |   | C    |
|-----------------|---|-----------------------------------------------------------------------------------------------|-------------------------|---------|------|---|------|
| + Compose       | ÷ |                                                                                               |                         | 1 of 3  | <    | > |      |
| Inbox           | 1 | rhrpsmpreg@qtcm.com<br>to me *                                                                | 1:22 PM (0 minutes ago) | \$      | +    | I | •    |
| ★ Starred       |   |                                                                                               |                         |         |      |   | 0    |
| Snoozed         |   | Dear Puller,                                                                                  |                         |         |      |   |      |
| > Sent          |   | You have Service Member Portal registration request(s) ready for you                          | to complete             |         |      |   | 0    |
| Drafts          |   | fou nure berrice member i ortai registration request(s) ready for you                         | to complete.            |         |      |   |      |
| Meet            |   | For security purposes, please click on the link below to verify your identity and to reg      | ister to RHRP Serv      | ice Mer | nber |   |      |
| New meeting     |   | Portal.                                                                                       |                         |         |      |   | +    |
| Join a meeting  |   |                                                                                               |                         |         |      |   |      |
| Hangouts        |   | Click to complete your registration >                                                         |                         |         |      |   |      |
| Chesty -        | + |                                                                                               |                         |         |      |   |      |
| No recent chats | 1 | To register or sign on please use one of these supported browsers: Google Chrome, Microsoft E | dge, or Mozilla Firefox |         |      |   |      |
| Start a new one |   |                                                                                               |                         |         |      |   | >    |
| ÷ Φ 5           |   |                                                                                               |                         |         |      |   | 1835 |

e) Enter the data on the User Registration page and click **Register**. You will receive the Welcome to the Service Member Portal confirmation and can now access the portal.

|                                 | sperious section                                                                                                    | ND FACEWARDS                                                                      |  |
|---------------------------------|----------------------------------------------------------------------------------------------------|-----------------------------------------------------------------------------------|--|
| me To Service Memb              | er Registration Port                                                                                                    | al                                                                                |  |
|                                 |                                                                                                    |                                                                                   |  |
| Please complete the information | tion below to register with o                                                                                                    | ur secure portai                                                                  |  |
| FirstName                       |                                                                                                    |                                                                                   |  |
| Last Name                       | Pular                                                                                                    |                                                                                   |  |
| Email Address *                 | mol o ang gynat som                                                                                                    |                                                                                   |  |
| Date of Birth *                 | 21011010                                                                                                    |                                                                                   |  |
| Service Component *             | U.S. Marrie Fanary Pasarva (MAR)                                                                                                    | onnes 🗸                                                                           |  |
| DOD H *                         | 2021041401                                                                                                    |                                                                                   |  |
| Security Question #1*           | That is one family had?                                                                                                    | ~                                                                                 |  |
| Account #1*                     | Para                                                                                                    |                                                                                   |  |
| Security Question #2*           | Their service dat                                                                                                    | ~                                                                                 |  |
| Accessed #2*                    | Contract                                                                                                    |                                                                                   |  |
| Security Question #77           | The is one been a cost                                                                                                    | ~                                                                                 |  |
| interest ET                     | law                                                                                                    |                                                                                   |  |
| Passored Regimments             | <ul> <li>Monimum of 8 characters in let</li> <li>Can't certain the user's enail</li> <li>Al least 1 uppercase character</li> <li>Al least 1 looencase character</li> <li>Al least 1 nomber 1-00 enaite</li> <li>Al least 1 nomber 1-00 enaite</li> </ul> | ngh V<br>address or user's full nam<br>r (A-2) V<br>(A-2) V<br>(A-2) V<br>(A-2) V |  |
| New Password*                   |                                                                                                    |                                                                                   |  |
| Confirm Parenaut                |                                                                                                    |                                                                                   |  |

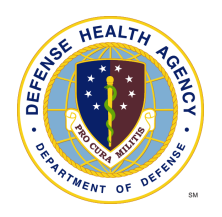

## Navigating the Portal

#### Logging In

Go to <u>https://smp.qtcm.com</u> and click **Agree** to access the SM Portal. Enter the registered username (email) and password and click **Submit**.

| QTC Management Inc. By using or accessing this system, you<br>understand and agree that this system is the property of QTC<br>Management Inc. (QTC) and its affiliates and may be used only for<br>official business purposes by authorized users in accordance with this<br>notice. Such use must be consistent with applicable law, contractual<br>requirements, and QTC policies. Unauthorized use or use in excess of<br>authorization of this system is prohibited and may result in revocation<br>of access and/or legal action. Unauthorized use or use in excess of<br>authorization of this system by may be subject to disciplinary action,<br>including termination. Subject to applicable law, you consent to the<br>monitoring of your use of these computing and information<br>resources. QTC routinely monitors the use of its information | Welcome to Service Member Portal<br>Prese enter your UserD below.<br>Username:<br>Username |
|----------------------------------------------------------------------------------------------------|--------------------------------------------------------------------------------------------|
| contractual compliance purposes. Subject to applicable law,                                                                                                    | Password:                                                                                  |
| communications or data stored on QTC information systems are<br>subject to routine monitoring by QTC, and may be disclosed to third                                                                                                    | Password                                                                                   |
| parties, including government and law enforcement agencies.                                                                                                    | Submit                                                                                     |
| Agree                                                                                                    | <b>纪</b>                                                                                   |
| Cancel                                                                                                    | Forgot User ID<br>Forgot Password<br>Restart Login                                         |
|                                                                                                    | New User Need Help                                                                         |
|                                                                                                    | Convright @ 1980 - 2023                                                                    |

You can also request assistance from the login page if you are having trouble accessing the portal

#### • Forgot User ID

Click **Forgot User ID** and fill in the requested information and click "Retrieve User Name". The username will appear on the screen.

|                              | CONTROLLED UNCL              | ASSIFIED INFORMATION |  |
|------------------------------|------------------------------|----------------------|--|
| Welcome To Service Memb      | er Registration Po           | rtal                 |  |
| Please provide the following | information to retrieve your | User Name.           |  |
| Last Name *                  | Enter Last Name              |                      |  |
| Service Component *          | Enter Service Component      | ~                    |  |
| DOD Id *                     | Enter DOD Id                 |                      |  |
|                              | Retrieve User Name           |                      |  |

#### Forgot Password

Click **Forgot Password**, enter the email address and follow the instructions provided in the email to reset password

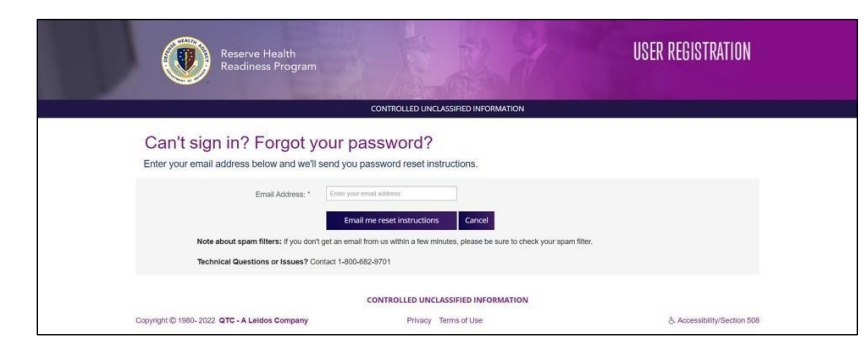

## **Dashboard**

Once logged in to the SMP you will see your custom dashboard.

| Last Login: 12/08/2023 09:54:14 MST CONTROLLED UNCLASSIFIED INFORMAT                                              | non                                                                                        |
|----------------------------------------------------------------------------------------------------|--------------------------------------------------------------------------------------------|
| Deshboard My Information FAQs/Tutorials -                                                                         | Usar_sm@Gmail.Com≁ 🕞 Sign Out                                                              |
| Hello, Your Name<br>View appointment details, complete medical forms and contact your QTC Customer Service Agent. |                                                                                            |
|                                                                                                    | Provide a services                                                                         |
| ACTION REQUIRED<br>DUE BEFORE Tuesday, October 10, 2023<br>Mental Health Assessment<br>CALL:                      | Order Vargreens Flu Shot     Upload Medical Documentation     Upload Documents             |
| Forms:<br>DD 2900 POST DEPLOYMENT HEALTH RE-ASSESSMENT (PDHRA)<br>View Forms (Form Pending Completion)            | File types allowed: PDF, JPG, JPeg, PNO, GIF, TIF, DOC, DOCX, BMP<br>File size limit: 5 MB |
| Vaccination Appointment<br>Walgreens Pharmacy<br>Walgreens.com                                                    | HOME ADDRESS<br>1000 Hillcrest Lane<br>San Antonio, TX 78254                               |

From the SMP Dashboard, you can:

- Order Readiness Services
- Order a Walgreens Flu Shot (not applicable for Air Reserve Component, AFR and ANG)
- Self-scheduling
- Upload a Document
- Change Address Preference
- View/Change Availability
- View Appointments

### **Ordering Readiness Services**

1. From the Dashboard, click Order Services to see the list of orderable items.

Note: PHA Part C1 is the only orderable service for Air Reserve Component, AFR and ANG.

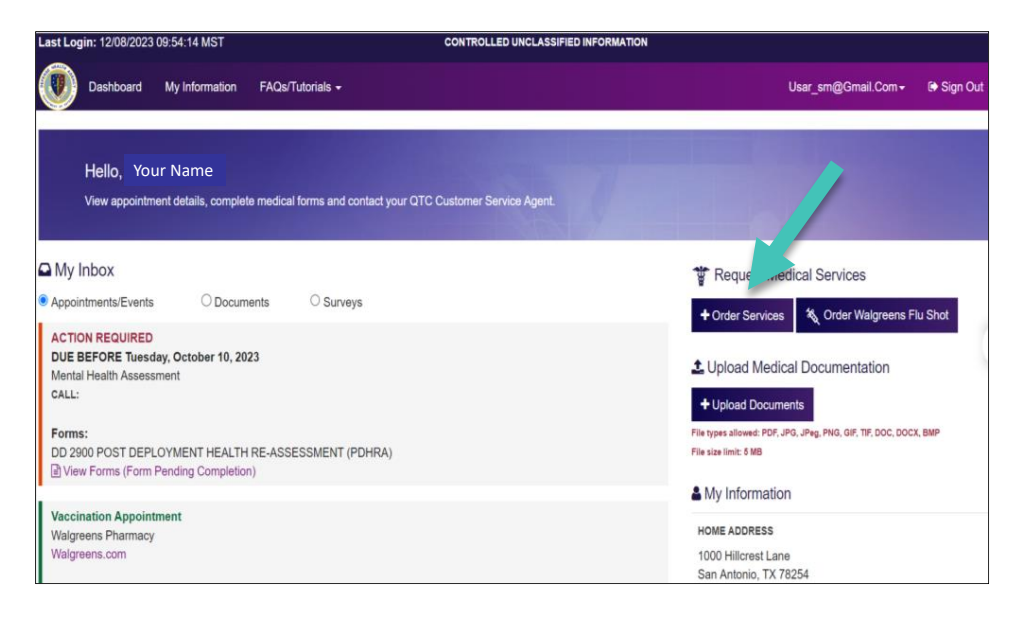

2. Select the services needed and click **SUBMIT REQUEST.** You will receive a confirmation message.

| RHRP-3 Service Request - USA | R                                       |                                                |                                            |                                |                      |
|------------------------------|-----------------------------------------|------------------------------------------------|--------------------------------------------|--------------------------------|----------------------|
|                              |                                         |                                                |                                            |                                |                      |
| Call Center                  |                                         |                                                |                                            |                                |                      |
| Select one                   |                                         |                                                |                                            |                                |                      |
| O PDHA                       | O PHA Part C1 (MHA)                     | O PDHRA                                        | O PHA                                      |                                |                      |
|                              |                                         |                                                |                                            |                                |                      |
| Periodic Health Asses        | sment (PHA)                             |                                                |                                            |                                |                      |
|                              |                                         |                                                |                                            |                                |                      |
| Audiology Services           |                                         |                                                |                                            |                                |                      |
| 🗋 Annual Audiometri          | Screen Comprehensi<br>tone air and b    | ve audio exam / pure<br>one conduction testing |                                            |                                |                      |
|                              |                                         |                                                |                                            |                                |                      |
| Vision Services              |                                         |                                                |                                            |                                |                      |
| Comprehensive eye            | e exam                                  | Vision Screen w                                | ith color and with & witho                 | out correction                 |                      |
|                              |                                         |                                                |                                            |                                |                      |
| Vaccines / Lab work          |                                         |                                                |                                            |                                |                      |
| Vaccines                     | Lab services                            |                                                |                                            |                                |                      |
|                              |                                         |                                                |                                            |                                |                      |
| Other Services               |                                         | Recent                                         |                                            |                                |                      |
| Chest x-ray                  |                                         | EKG, resting                                   |                                            |                                |                      |
| Mammography                  |                                         | Spirometry - Pu                                | Imonary Function Test (Pi                  | FT)                            |                      |
|                              |                                         |                                                |                                            |                                |                      |
| Dental Services              |                                         |                                                |                                            |                                |                      |
| Annual Dental Example        | n (Periodic Oral Examination)           | Annual Dental B                                | Exam (Comprehensive Ora                    | al Examination)                |                      |
|                              |                                         |                                                |                                            |                                | -                    |
| RHRP-3 Service Regu          | est - USAR                              |                                                |                                            |                                |                      |
|                              |                                         |                                                |                                            |                                |                      |
|                              |                                         |                                                |                                            |                                |                      |
|                              | Thank you f                             | or cubmitti                                    |                                            | icos roquos                    | •                    |
|                              | Thank you h                             | or submittin                                   | ng your serv                               | ices reques                    | ι.                   |
| A QTC staff                  | member will contact you v<br>availabili | vithin 5 business<br>ty is current to as       | days to schedule a<br>sist us in schedulin | n appointment. P<br>g process. | lease make sure your |
|                              |                                         | Update Mv /                                    | Availability Now                           |                                |                      |
|                              |                                         | <u></u>                                        |                                            |                                |                      |
|                              |                                         |                                                |                                            |                                |                      |

## **Ordering a Walgreens Flu Shot**

1. From the Dashboard, click **Order Walgreens Flu Shot** and then click **Yes, I confirm**.

Note: PHA Part C1 is the only orderable service for Air Reserve Component, AFR and ANG.

| Last Login: 12/08/2023 09:54:14 MST CONTROLLED UNCLASSIFIED INFORMATION                       |                                                                                                    |
|-----------------------------------------------------------------------------------------------|----------------------------------------------------------------------------------------------------|
| Dashboard My Information FAQs/Tutorials -                                                     | Usar_sm@Gmail.Com - 🕞 Sign Out                                                                            |
| Hello, Your Name                                                                              |                                                                                                    |
| View appointment details, complete medical forms and contact your QTC Customer Service Agent. |                                                                                                    |
| 𝕰 My Inbox                                                                                    | TRequest Medical Services                                                                                 |
| Appointments/Events     Occuments     Osurveys                                                | Order Services     X Order Walareens Flu Shot                                                             |
| ACTION REQUIRED DUE BEFORE Tuesday, October 10, 2023 Mental Health Assessment CALL: Forms:    | Upload Medical Documentation Upload Documents File types allowed: PDF, JPG, JPG, JPG, JPG, DOC, DOCX, BMP |
| DD 2900 POST DEPLOYMENT HEALTH RE-ASSESSMENT (PDHRA)                                          | File size limit: 6 MB                                                                                     |
| U View Forms (Form Pending Completion)                                                        | & My Information                                                                                          |
| Vaccination Appointment<br>Walgreens Pharmacy<br>Walgreens.com                                | HOME ADDRESS<br>1000 Hillcrest Lane<br>San Antonio, TX 78254                                              |

| Order Walgreens Flu Shot       | ×                |
|--------------------------------|------------------|
| Do you want to order flu shot? |                  |
| ðYes                           | , I confirm Ø No |

2. The Walgreens voucher will populate within 30 minutes. Once it appears, you can click the **Voucher** link to access the Walgreens immunization voucher. It can be taken to any Walgreens within 60 days to receive the flu shot.

| Mindress days Company have dr. 2024 d.Ed Abd                                                                                                    |   | 🖒 Yes, I co | onfirm. | Reschedule | Ø Cancel |
|----------------------------------------------------------------------------------------------------|---|-------------|---------|------------|----------|
| 33942 LAST 33942 FIRST                                                                                                    |   |             |         |            |          |
| MA                                                                                                    |   |             |         |            |          |
| LOCATION: 500 15th Ave S, Great Falls, MT 59405 - Map to Here                                                                                                    |   |             |         |            |          |
| 🛗 Add to Calendar                                                                                                    |   |             |         |            |          |
| Vaccination Appointment                                                                                                    |   |             |         |            |          |
| Walgreens Pharmacy                                                                                                    |   |             |         |            |          |
| Walgreens.com                                                                                                    |   |             |         |            |          |
| G                                                                                                    |   |             |         |            |          |
| Please check the website or call for vaccine availability.                                                                                                    |   |             |         |            |          |
| Please take this voucher to the nearest store.                                                                                                    |   |             |         |            |          |
| i voucher                                                                                                    |   |             |         |            |          |
|                                                                                                    |   |             |         |            |          |
|                                                                                                    | - |             |         |            |          |
| Walgreens                                                                                                    |   |             |         |            |          |
| TO algreens.<br>Dear Lindsy Lansi                                                                                                    |   |             |         |            |          |
| Dear Lindsy Lansi                                                                                                    |   |             |         |            |          |
| <b>Totalgreens</b><br>Dear Lindsy Lansi<br>We've teamed up with Walgreens to protect you and your loved ones with a vaccination<br>at no cost to you. Walgreens pharmacists can administer a wide range of vaccines                                                                                                    |   |             |         |            |          |
| TWORLGAREEALS<br>Dear Lindsy Lansi<br>We've teamed up with Walgreens to protect you and your loved ones with a vaccination<br>at no cost you. Walgreens pharmacists can administer a wide range of vaccines<br>recommended by the Centers for Disease Control and Prevention.                                                                                                    |   |             |         |            |          |
| Dear Lindsy Lansi We've teamed up with Walgreens to protect you and your loved ones with a vaccination at no cost to you. Walgreens pharmacists can administer a wide range of vaccines recommended by the Centers for Disease Control and Prevention. Get your vaccination where and when it's most convenient for you. Walgreens provides                                                                                                    |   |             |         |            |          |
| Dear Lindsy Lansi<br>We've teamed up with Walgreens to protect you and your loved ones with a vaccination<br>at no cost to you. Walgreens pharmacists can administer a wide range of vaccines<br>recommended by the Centers for Disease Control and Prevention.<br>Get your vaccination where and when it's most convenient for you. Walgreens provides<br>vaccinations daily at most of its locations—with no appointment necessary. You can                                                                                                    |   |             |         |            |          |
| Dear Lindsy Lansi We've teamed up with Walgreens to protect you and your loved ones with a vaccination at no cost to you. Walgreens pharmacists can administer a wide range of vaccines recommended by the Centers for Disease Control and Prevention. Get your vaccination where and when it's most convenient for you. Walgreens provides vaccinations daily at most of its locations—with no appointment necessary. You can also redeem your voucher at any Duane Reade location. When you get your vaccination, also redeem your voucher at any Duane Reade location. When you get your vaccination, also redeem your yourper (State. as-an dhealth-clatted restrictions may                                            |   |             |         |            |          |
| TWOREGREENESS<br>Dear Lindsy Lansi<br>We've teamed up with Walgreens to protect you and your loved ones with a vaccination<br>at no cost to you. Walgreens to protect you and your loved ones with a vaccination<br>at no cost to you. Walgreens pharmacists can administer a wide range of vaccines<br>recommended by the Centers for Disease Control and Prevention.<br>Get your vaccination where and when it's most convenient for you. Walgreens provides<br>vaccinations daily at most of its locations—with no appointment necessary. You can<br>also redeem your voucher state-, age- and health-related restrictions may<br>apply. Please consult your Walgreens pharmacist if you have any questions or concerns. |   |             |         |            |          |

| Sincerely,                                                                                                    |                                                                                                    |                                                                  |
|----------------------------------------------------------------------------------------------------|----------------------------------------------------------------------------------------------------|------------------------------------------------------------------|
| QTC Medical Group, Inc.                                                                                                    |                                                                                                    |                                                                  |
|                                                                                                    |                                                                                                    |                                                                  |
|                                                                                                    |                                                                                                    |                                                                  |
|                                                                                                    | 7.5                                                                                                    |                                                                  |
| mmunization                                                                                                    | n(s) vouch                                                                                                    | ier'                                                             |
| mmunization<br>wellness benefit brought to you by W                                                                                                    | algreens and QTC Medical                                                                                                    |                                                                  |
| mmunization<br>wellness benefit brought to you by W<br>formation below must be completed prior to rea<br>ame: Lindsy Lansi                                                                                                    | n(s) vouch<br>algreens and QTC Medical                                                                                                    | Group, Inc.<br>Vaccine options<br>Yellow Fever                   |
| wellness benefit brought to you by W<br>wormation below must be completed prior to re-<br>tame: Lindsy Landl<br>ate of birth: 8/24/1990 Home                                                                                                   | n(s) vouch<br>algreens and QTC Medical<br>selving your shot.<br>ZIP code: 78240                                                                            | Group, Inc. Vaccine options Yellow Fever                         |
| wellness benefit brought to you by W<br>formation below must be completed prior to rea<br>ame: <u>Lindy Lani</u><br>et o faith: <u>924/1900</u> Home<br>roup #; <u>TCMYF22</u> Expiration D                                                    | n(s) vouch<br>algreens and QTC Medical<br>seiving your shet.<br>ZIP coder 78240<br>ater: 6/30/2023                                                         | Group, Inc. Vaccine options Yellow Fever                         |
| wellness benefit brought to you by W<br>domation below must be completed prior to rea<br>ame: <u>Indey Land</u><br>at e of birthe: 824/1900<br>to prop. <u>TCMYF22</u> Exploration D<br>Ian 10: 1MZ Recipient e; <u>B-dgit patient DOB. 5-</u> | Algreens and QTC Medical<br>algreens and QTC Medical<br>velving your shot.<br>21P code, 78240<br>ate: 0/30/2023<br>digit patient 21P code, 5-digit storet] | Group, Inc.  Veccine options  Vecicine options  Vecicine options |

## Self-Scheduling

1. Once the request is approved, you are able to self schedule call center exams. You will receive notifications via phone call, text and email to inform you that your appointment request is ready for self-scheduling.

| Appointment request ready for self-scheduling                                                                          |
|----------------------------------------------------------------------------------------------------|
| Hello ,                                                                                                    |
| This is a notification on behalf of the RHRP.                                                                          |
| Your RHRP appointment request is ready for scheduling. Please visit <u>https://smp.qtcm.com/</u> to self-<br>schedule. |
| If you have any questions, please call us at 833-782-7477.                                                             |
| Thank you for your service.                                                                                            |

Log into SMP → navigate to Appointment/Events section → clicks Click to Schedule link on the appointment card.

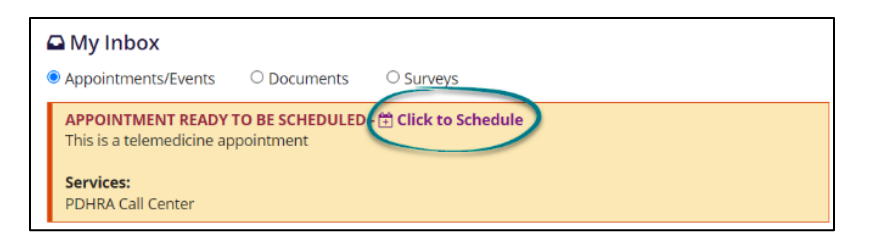

3. Exam Self Schedule window opens  $\rightarrow$  you will select the **state** you will be in at the time of the appointment.

| vices:                                              | PDHR | A Cal  | l Cen | ter  |      |    |    |
|-----------------------------------------------------|------|--------|-------|------|------|----|----|
| at state will you be in at the time of<br>ointment? | Ca   | liforn | ia    |      |      |    |    |
| Select a week to schedule your<br>appointment       | 0    | [      | Decer | nber | 2023 |    | 0  |
|                                                     | Su   | Мо     | Tu    | We   | Th   | Fr | Sa |
|                                                     | 26   |        | 28    |      | 30   |    |    |
|                                                     | 3    | -4     |       |      |      | 8  |    |
|                                                     | 10   |        |       |      |      |    | 16 |
|                                                     | 17   | 18     | 19    | 20   | 21   | 22 | 23 |
|                                                     | 24   | 25     | 26    | 27   | 28   | 29 | 30 |
|                                                     | 31   | 1      | 2     | 3    | 4    | 5  | 6  |

- You will select a week to schedule the appointment → clicks Next button.
   Note! You must select a date at least 3 days from the current date.
- 5. Select an **appointment slot**  $\rightarrow$  clicks **Next** button.

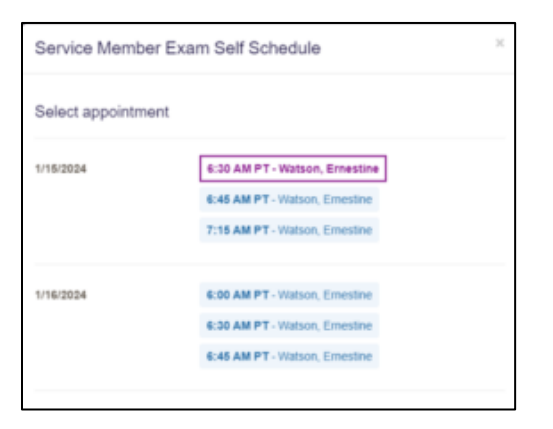

6. Click **Schedule Appointment** to confirm the appointment → Appointment confirmation appears and previous button is disabled → You will click **Close** button.

| Service Member Exam Self Schedule |                                        |  |
|-----------------------------------|----------------------------------------|--|
| Confirm Appointment               |                                        |  |
| Services:                         | PDHRA Call Center                      |  |
| Appointment Date/Time:            | 1/15/2024<br>6:30 AM PT                |  |
| Provider:                         | Watson, Ernestine                      |  |
| Location:                         | Tele-health (conducted over the phone) |  |
|                                   |                                        |  |

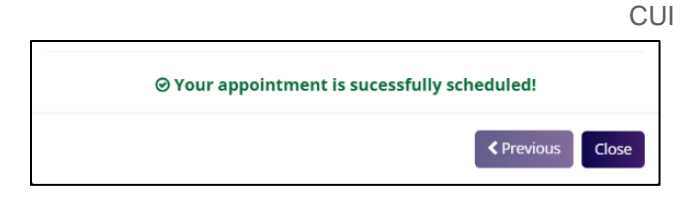

 The appointment card reflects the scheduled appointment information as UNCONFIRMED → You will click Yes, I confirm button → click Yes button, which changes the appointment card status to APPOINTMENT CONFIRMED.

Note: You will receive a notification reminder 72 hours prior to appointment. You will receive additional notifications 48 and 24 hours prior to appointment date unless you confirm the appointment.

Important! You must view and complete forms prior to appointment.

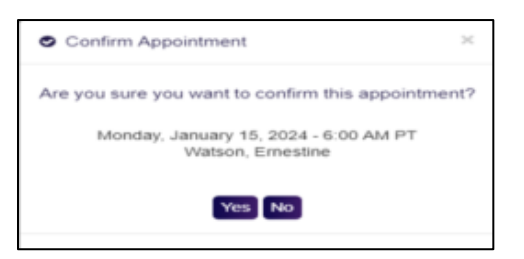

### **Uploading a Document**

1. You can upload a document by clicking the "Upload Documents" button from the Dashboard or "My Information" tab.

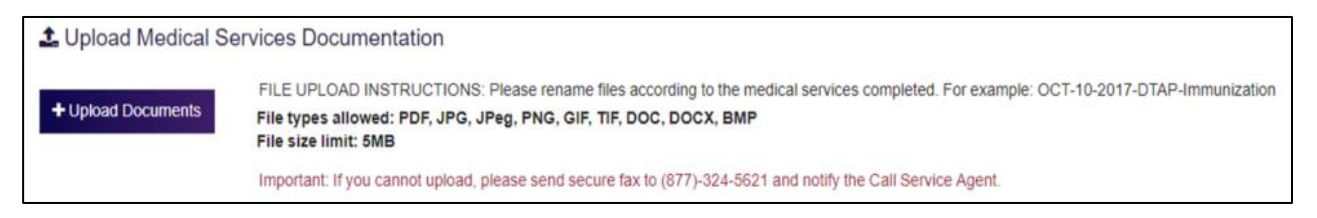

2. Once you click "Upload a Document" the "Upload Medical Documentation" box appears.

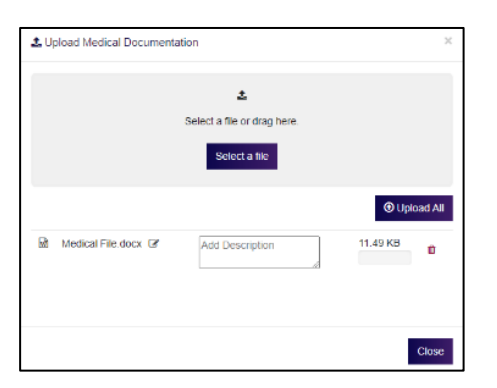

- 3. You will click on "Select a file"
  - You can navigate to the Files from your computer and chooses those files. The selected files will appear for upload.

| Organize 🔻 New                       | w folde | er         |     |
|--------------------------------------|---------|------------|-----|
| ✤ Quick access ➡ Desktop ➡ Downloads | *       | Dourrented |     |
| Documents                            | *       | SMP        | 643 |
| Pictures Music                       | Я       |            | QTC |
| SMP                                  |         |            |     |

4. Once you click the file to upload a new window will appear indicating which file to upload.

CUI

5. You will then click the "Upload All" box to complete the task.

|      | 2 Upload Medical Documentation      | × |
|------|-------------------------------------|---|
| e Ag | د<br>Select a file or drag here.    |   |
| l    | Select a file                       |   |
| I    | Upload A                            |   |
| ļ    | Medical File.docx C Add Description |   |
| l    | Close                               |   |

6. After you click the "Upload All" box a new window will appear indicating "Success".

|       | 1 Upload Medical Do  | cumentation                      | ×            |  |
|-------|----------------------|----------------------------------|--------------|--|
| e Agi |                      | L<br>Select a file or drag here. |              |  |
|       |                      | Select a file                    | ♥ Upload All |  |
|       | Medical<br>File.docx | 11.49 KB                         | SUCCESS      |  |
|       | _                    |                                  | Close        |  |

7. You can then click the "Close".

## **Changing Address**

1. To change the address you will click "Change Address Preference".

HOME ADDRESS 110 Cedar Springs Beverly Hills, CA 90210 Change Address Preference

- 2. "My Information" appears.
- 3. You can fill in address change information.

| HOME ADDRESS                  | 110 Cedar Springs | ł |
|-------------------------------|-------------------|---|
|                               | Address line 2    |   |
| MILITARY WORKPLACE<br>ADDRESS | Address line 1    | ł |
|                               | Address line 2    |   |
| CIVILIAN WORKPLACE            | Address line 1    |   |
|                               | Address line 2    |   |

4. You must click, "Save".

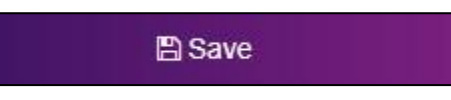

## **Setting Availability**

- 1. You are able to set when you are available for appointments by clicking "View/Set Availability" on the dashboard.
- 2. From "Set my Availability", the page appears.

SET AVAILABILITY

- You will enter the date(s) and time (s) for availability.
- When updating availability, you must enter all availability.
- You must click "Save" to save changes.

| Set My Availability    |                      |                                |                           |
|------------------------|----------------------|--------------------------------|---------------------------|
|                        |                      |                                |                           |
|                        |                      |                                | View Current Availability |
| Appointment Date Range | Time Availability () |                                |                           |
| START DATE RANGE       | SUNDAY               | GAM - 8AM                      |                           |
| mm/dd/yyyy             |                      | 🖸 8AM - 10AM                   |                           |
| ·                      |                      | 10AM - 12PM                    |                           |
| END DATE RANGE         |                      | 12PM - 2PM                     |                           |
| mmiddlywwa             |                      | 2PM - 4PM                      |                           |
| THREAD YYYY            |                      | 4PM - 6PM                      |                           |
|                        |                      | GPM-SPM                        |                           |
| Save                   |                      | AVAILABLE ALL DAY AND ANY TIME |                           |
|                        | MONDAY               | GAM - 8AM                      |                           |
|                        |                      | 🗆 8AM - 10AM                   |                           |
|                        |                      | 🗆 10AM - 12PM                  |                           |
|                        |                      | 12PM - 2PM                     |                           |
|                        |                      | 2PM - 4PM                      |                           |
|                        |                      | 4PM - 6PM                      |                           |
|                        |                      | GPM - SPM                      |                           |
|                        |                      | AVAILABLE ALL DAY AND ANY TIME |                           |

CUI

3. You can clear all availability by clicking "Clear Availability".

| Dashboard My Information                  | FAQs/Tutorials +       |                                       | Rhrp3.Lc.Smp@Gmail.Com+            | 🕞 Sign Out       |
|-------------------------------------------|------------------------|---------------------------------------|------------------------------------|------------------|
| My Availability<br>🛱 Current Availability |                        | 1 1 1 1 1 1 1 1 1 1 1 1 1 1 1 1 1 1 1 |                                    |                  |
| No current availabilites set.             |                        |                                       |                                    |                  |
| All availabilities cleared.               |                        |                                       |                                    |                  |
|                                           |                        |                                       | Set / Change My Availability Clear | All Availability |
|                                           | QTC - A Leidos Company | Privacy Terms of Use                  | & Accessibility/Section 508        |                  |

## **Viewing Appointments**

- 1. On the Dashboard, you can confirm, reschedule, or cancel any appointment(s) that have been scheduled.
- 2. You can also add the appointment to your calendar.

| C My Inbox                                                                                                    |                     |
|----------------------------------------------------------------------------------------------------|---------------------|
| APPOINTMENT CONFIRMED<br>Friday, April 23, 2021 - 9:00 AM<br>ROBINSON, DAVID<br>LOCATION: 40941 WINCHESTER RD, TEMECULA, CA 92591 - Map to Here<br>M Add to Calendar<br>Forms:<br>DD 3024 Periodic Health Assessment<br>View Forms (Form Pending Completion) | Reschedule O Cancel |
| APPOINTMENT CONFIRMED<br>Friday, April 23, 2021 - 11:00 AM<br>AHMED, AYESHA<br>LOCATION: 45 SOUTH MAIN ST STE 211, WEST HARTFORD, CT 06107 - Map to Here<br>Add to Calendar                                                                                  | Reschedule O Cancel |
| APPOINTMENT CONFIRMED<br>Friday, April 30, 2021 - 11:00 AM<br>AHMED, AYESHA.<br>LOCATION: 45 SOUTH MAIN ST STE 211, WEST HARTFORD, CT 06107 - Map to Here<br>Add to Calendar                                                                                 | Reschedule O Cancel |

CUI

3. You will receive an "Unconfirmed" appointment on your dashboard.

| APPOINTMENT UNCONFIRMED<br>Friday, May 7, 2021 - 1:00 PM<br>MALLORIS, TONI S<br>LOCATION: 187 S Wickham Rd Ste 102, MELBOURNE, FL 32904 - Map to Here<br>Madd to Calendar | එ Yes, I confirm. Reschedule Ø Cancel |
|----------------------------------------------------------------------------------------------------|---------------------------------------|
|                                                                                                    |                                       |

- 4. In order for you to confirm your appointment you will click the "Yes, I confirm" box.
- 5. Refresh your dashboard and then will see the appointment confirmed in your "My Inbox".

| APPOINTMENT CONFIRMED<br>Friday, May 7, 2021 - 1:00 PM<br>MALLORIS, TONI S<br>FNP-C<br>LOCATION: 187 S Wickham Rd Ste 102, MELBOURNE, FL 32904 - Map to Here |
|----------------------------------------------------------------------------------------------------|
| Add to Calendar                                                                                                    |
|                                                                                                    |

6. To reschedule or cancel an appointment you will click on the appropriate link as seen below.

| Reschedule Ø Cancel |
|---------------------|
|                     |

7. You will see a message with instructions.

| 🛱 Reschedule Appointment 🛛 🗶                                                         | ⊘ Cancel Appointment ×                                                           |
|--------------------------------------------------------------------------------------|----------------------------------------------------------------------------------|
| To reschedule the appointment listed below, please call 833-QTC-RHRP (833-782-7477). | To cancel the appointment listed below, please call 833-QTC-RHRP (833-782-7477). |
| Friday, April 23, 2021 - 9:00 AM<br>ROBINSON, DAVID                                  | Friday, April 23, 2021 - 9:00 AM<br>ROBINSON, DAVID                              |

### Complete Form: Post Deployment Health Re-Assessment (PDHRA)

#### How to Complete the Service Member Sections

DD 2900 POST DEPLOYMENT HEALTH RE-ASSESSMENT (PDHRA) is performed 90-180 days after redeployment. There are three sections on DD2900: the first two sections are visible and editable for the service member's responses; the last section, which is hidden from Service Member view, is for the health care provider's assessment.

#### Access to DD Form 2900

 From the SMP Dashboard, navigate to the Appointments section → locate the PDHRA appointment → tap/click the View Forms (Form Pending Completion) link.

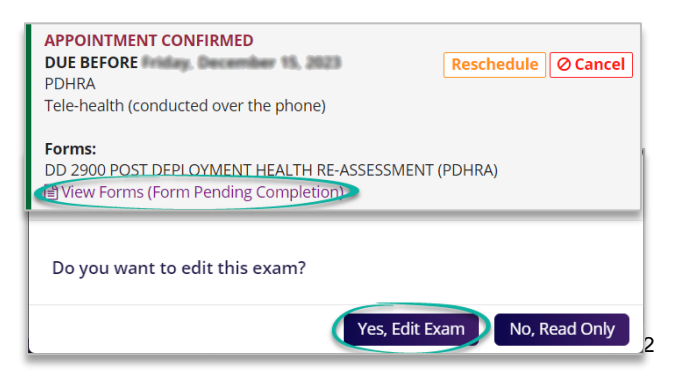

 MEP® - MEDICAL EVALUATION PROTOCOL page opens → tap/click Yes, Edit Exam button to open and edit the form.

#### **MEP Page Overview**

- The status of the form shows:
  - <u>Role Category</u>: Examinee
  - <u>Status</u>: Examinee in Progress
- Read-only Service Member Information is located below the status section.
- Mandatory fields are blue-outlined; optional fields are grey-outlined and can be left blank if not applicable.
- Options are available to adjust page settings as desired.
- Tapping/clicking the Submit button at the bottom of the page forwards the completed entries to the health care provider.

#### Complete DD 2900 Service Member Sections

#### **Service Member Demographics**

- A. Ensure your **Last Name**, **First Name**, and Middle Initial (optional) are entered correctly. Edit if needed.
- B. Select **today's date** the date that you are completing the form.
- C. Ensure your Date of Birth is correct.
- D. Select your birth-assigned gender.
- E. Select your Service Branch.
- F. Select your Component.
- G. Select your Pay Grade/Rank.
- H. Enter your Home station/unit.
- I. Enter your current contact information:
  - Phone Number
  - Cell (optional)
  - DSN (optional)
  - Email
  - Address (Street, City, State, Zip)
- J. Enter the information of a **point of contact** who can always reach you:
  - Name
  - Phone
  - Email (optional)
  - Address (Street, City, State, Zip)

*Note!* If page setting shows the sections separated, you can tap/click the **Next** button to navigate to the Service Member Questions and Responses section. Otherwise, if the page setting shows both sections in a scrollable page, a next button will not appear.

Leidos QTC Health Services | Copyright © All Rights Reserved www.qtcm.com | RHRP Service Member Portal Manual | 2/9/2024

| Role Category: Examinee        | Status: Examinee In<br>Checked-Out By:                      | Progress                  | Last Save                | d:                     | Online Online |
|--------------------------------|-------------------------------------------------------------|---------------------------|--------------------------|------------------------|---------------|
| Service Member Information:    | Service Member:<br>Branch of Service:<br>Date Of Appointmen | my National<br>12/15/2023 | Rank:<br>Age:            | DOD ID#: ************* |               |
| < DD 2900 POST D               |                                                             |                           |                          | >                      |               |
| SERVICE MEMBER<br>DEMOGRAPHICS | <                                                           |                           | SERVICE MEMBER DEMOGRAP  | HICS FACE              | 1             |
| SERVICE MEMBER QUESTIONS       | Last Name                                                   | Aube                      |                          |                        |               |
| AND RESPONSES                  | First Name                                                  | Omen Yoav                 |                          |                        |               |
|                                | Middle Initial                                              |                           |                          |                        |               |
|                                | Today's                                                     | DD/MON/YYY                | 1                        |                        |               |
|                                | Date                                                        |                           | -                        |                        |               |
|                                | Date of                                                     | 18-Aug/1968               | 1                        |                        |               |
|                                | Birth                                                       | 1261                      | 1201                     |                        |               |
|                                | Gender                                                      | CIMale                    | C Female                 |                        |               |
|                                | Service                                                     |                           | Component                |                        |               |
|                                |                                                             | Make                      | sure to Save/Submit or o | lata entered will n    | not be save   |
|                                |                                                             |                           |                          |                        |               |

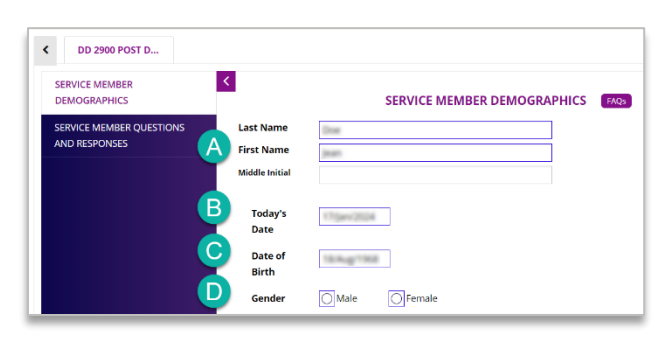

|                | Service                                                  | Compon                                    | ent                |        |  |
|----------------|----------------------------------------------------------|-------------------------------------------|--------------------|--------|--|
|                | Branch                                                   |                                           | -                  |        |  |
|                | Air Force                                                | Active                                    | Duty               |        |  |
|                | Army                                                     | Nation                                    | hal Guard          |        |  |
|                | Navy                                                     | Reser                                     | /es                |        |  |
|                | Marine Corps                                             | O Civilia                                 | n Government Emplo | yee    |  |
|                | Coast Guard                                              |                                           |                    |        |  |
|                | Civilian Expeditionary W                                 | Vorkforce                                 |                    |        |  |
|                | (CEW)                                                    |                                           |                    |        |  |
|                |                                                          |                                           |                    |        |  |
|                | Other Defense                                            |                                           |                    |        |  |
|                | Agency List:                                             |                                           |                    |        |  |
|                | Pay Grade                                                |                                           |                    |        |  |
|                | O E1                                                     | 001                                       |                    | O W1   |  |
|                | O E2                                                     | 002                                       |                    | Ow2    |  |
|                | OB                                                       | 003                                       |                    | Ow3    |  |
|                | O E4                                                     | 004                                       |                    | OW4    |  |
|                | O ES                                                     | 005                                       |                    | O W5   |  |
|                | () E6                                                    | 006                                       |                    |        |  |
|                | O E7                                                     | 007                                       |                    | Other  |  |
|                | () E8                                                    | 0 08                                      |                    |        |  |
|                | O E9                                                     | 009                                       |                    |        |  |
|                |                                                          | 0010                                      |                    |        |  |
|                |                                                          |                                           |                    |        |  |
|                |                                                          |                                           |                    |        |  |
| н              | ome                                                      |                                           |                    |        |  |
| He st          | ome<br>ation/unit:                                       |                                           |                    |        |  |
| Hi             | ome<br>ation/unit:                                       |                                           |                    |        |  |
| He<br>st<br>Cu | ome<br>ation/unit:<br>urrent contact informat            | ion:                                      |                    |        |  |
| H.<br>st       | ome<br>:ation/unit:<br>urrent contact informat<br>Phone: | ion:                                      |                    |        |  |
| H<br>st<br>Cu  | ome cation/unit: urrent contact informat Phone: Cell:    | ion:                                      |                    |        |  |
| H<br>st<br>Cu  | ome                                                      | ion:                                      |                    |        |  |
| H<br>st        | ome                                                      | ion:                                      |                    |        |  |
| H<br>st<br>Cu  | ome                                                      | ion:                                      |                    |        |  |
| H st           | ome                                                      | ion:                                      | State              | Zip    |  |
| H<br>st        | ome cation/unit:                                         | ion:                                      | State              | Zip    |  |
| H,<br>st       | ome ation/unit:                                          | City                                      | State              | Zip    |  |
| H,<br>St       | ome                                                      | ion:<br>Cty                               | State              | Zip    |  |
| H st<br>Cu     | ome                                                      | ion:<br>City<br>always reach you:         | State              | Ζφ     |  |
| H st<br>Cu     | ome cation/unit:                                         | City City always reach you:               | State              | Zp     |  |
| H st           | ome                                                      | City City always reach you:               | State              | Zp     |  |
| Pr             | ome                                                      | City<br>City<br>always reach you:         | State              | Z/p    |  |
| Pr             | ome                                                      | ion:<br>City<br>always reach you:<br>City | State              | Ζφ<br> |  |

#### **Service Member Questions and Responses**

K. Enter the **primary location** of your <u>most recent</u> <u>deployment</u>.

CUI

- L. Select the date departed theater.
- M. Select **the total number of your deployments** in the past <u>5 years</u>.
- 1. Select a rating that describes your health during the past month.
- 2. Select a statement that describes your current health compared to your pre-deployment health.
- Indicate whether or not you were wounded, injured, assaulted or otherwise hurt during your most recent deployment.
  - If yes, describe any <u>current</u> problems or concerns related to the event(s) during deployment.
- 4. Select "yes" or "no" to answer questions related to your most recent deployment.
- 5. Select the **number of visits** you have made to a health care provider for a medical, dental, or mental health problem/concern since your return from deployment.
- 6. Indicate whether or not you have been **hospitalized** since your return from deployment.
  - If yes, provide hospitalization date and details (e.g., reason for hospitalization).
- Select a statement that describes the difficulty of working or performing regular daily activities as a result of physical health problems (illness/injury).
- 8. Select a statement that describes how much you have been bothered by symptoms in the <u>past month</u>.
- List and explain any major life stressors you have experienced in the <u>past month</u> that cause significant concern or make it difficult to work, take care of things at home, or get along with others.
  - If you have experienced any major life stressors, indicate whether or not you are currently in treatment or receiving professional help.
- 10. Indicate whether you have received care for any **mental health conditions** or concerns.
- 11. List and explain any **prescriptions or over-thecounter medications** for sleep, pain, combat stress, or a mental health problem you are <u>currently</u> taking.
- 12. Select statements that pertain to your current **alcohol consumption**, if any.
- Select "yes" or "no" to statements in 13a 13d that pertain to experiences in the <u>past month</u>.
  - If you selected "yes" to two more questions from 13a
     13d, you will need to indicate how much you have been bothered by possible problems in the past month.

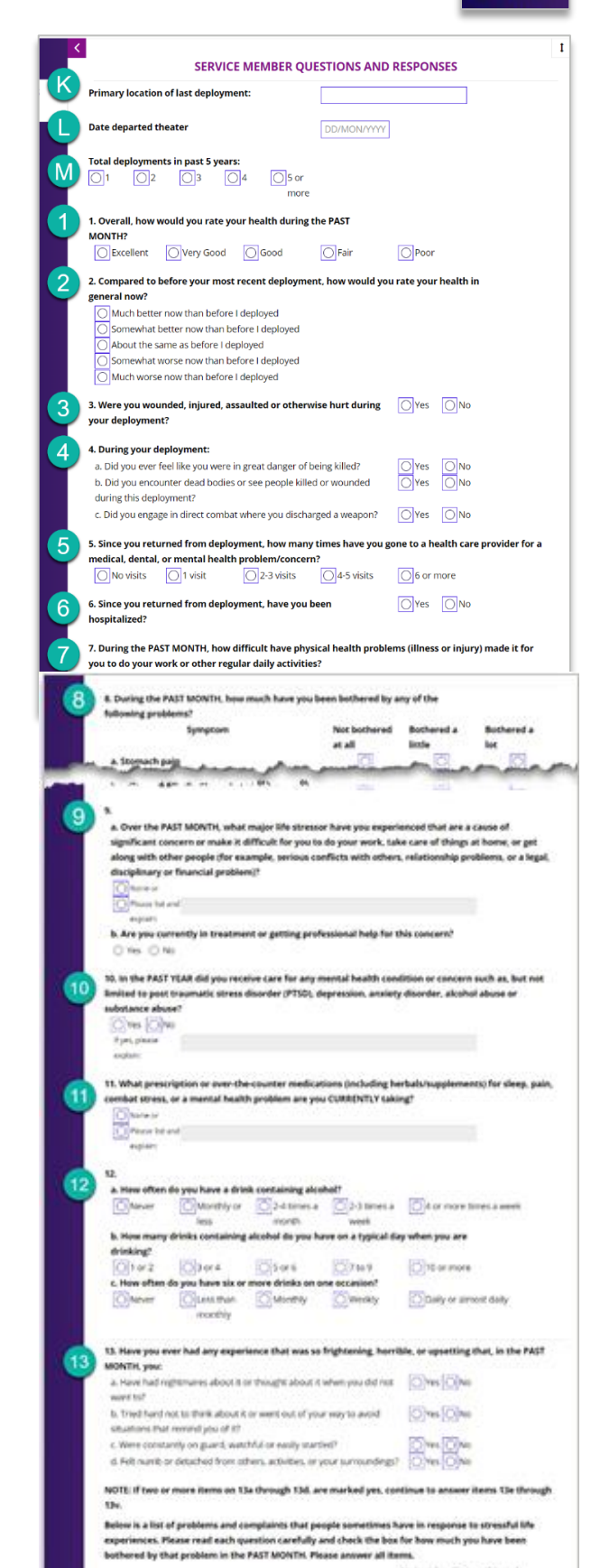

#### Next

Natural Addiebity

The Repeated disturbing memories, thoughts, or 🔹 💿

- CUI
- 14. Select statements that describe how often you have been bothered by problems in the <u>last 2 weeks</u>.
  - If you selected "more than half the days" or "nearly every day" to either 14a or 14b, you will need to indicate how often you have been bothered by possible problems over the last 2 weeks.
- Indicate any health concerns if you believe you were exposed to something in the environment while deployed.
- 16. Indicate and provide details for any animal bites or scratches received during your deployment.
- 17. Indicate whether or not you would like to schedule an appointment with a health care provider to discuss any health concerns.
- 18. Indicate whether or not you would like to receive information or assistance for a stress, emotional or alcohol concern.
- 19. Indicate whether or not you are interested in receiving assistance for a family or relationship concern.
- 20. Indicate whether or not you would like to schedule a visit with a chaplain or a community support counselor.

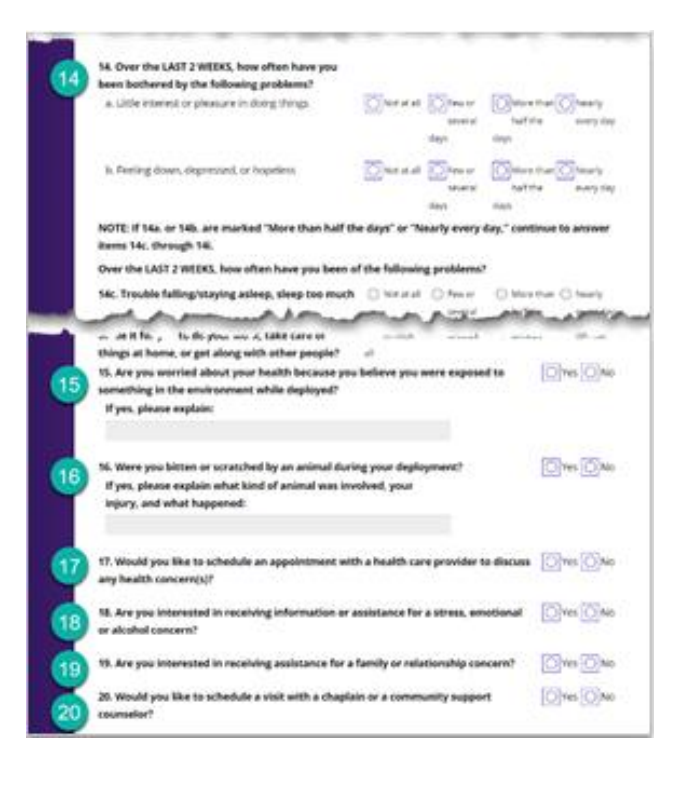

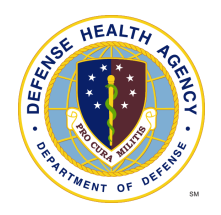

## Additional Items

## My Inbox

- 1. Select the appropriate radio button under "My Inbox" to view:
  - Appointments/Events will display all scheduled appointments
  - Documents will display all documents sent to you from QTC (Test results, Referral Documents) and documents uploaded by you through Service Member Portal.
  - Surveys displays any incomplete surveys

|                                       |                                     |                |                 |           |               |        | ACC/033IFIED | INFORMATION |
|---------------------------------------|-------------------------------------|----------------|-----------------|-----------|---------------|--------|--------------|-------------|
| Dashboard N                           | ly Information                      | FAQs/Tutorial  | s <del>-</del>  |           |               |        |              |             |
|                                       |                                     |                |                 |           |               |        |              |             |
| Hello, Firstnam                       | ne Lastname!                        |                |                 |           |               |        |              |             |
| Hello, Firstnam<br>View appointment o | ne Lastname!<br>letails, complete m | edical forms a | ind contact you | QTC Custo | mer Service / | \gent. |              | 6           |

## **My Information**

- 1. The "My Information" tab allows you to update your profile
  - Address
  - Rank
  - Contact information
  - Preferred address for setting up appointments
  - Medical Services Requested (with documents to complete if necessary)
  - Upload Documents
- 2. To save changes you must click, "Save"

|                                                                                                    |                                                                                                    |                                                             |                                                                                                    | any of the induce | ation between inco | ernect, plasse cal | e 833-QEC Aborep-(855-782-7477) |
|----------------------------------------------------------------------------------------------------|----------------------------------------------------------------------------------------------------|-------------------------------------------------------------|----------------------------------------------------------------------------------------------------|-------------------|--------------------|--------------------|---------------------------------|
|                                                                                                    | 000-00#                                                                                                    | 16258/8/67                                                  | 000                                                                                                    | 115/200           |                    | GENDER             | (M.)                            |
| +DGTE                                                                                                    |                                                                                                    |                                                             |                                                                                                    |                   |                    |                    |                                 |
| BERNCE COMPONENT                                                                                                    | U.B. Coard Gurd (USCO)                                                                                                    |                                                             | RANK"                                                                                                    | Chinese an        | ighter .           |                    | ÷                               |
| NAME (L.7.0                                                                                                    | Records                                                                                                    |                                                             | Met .                                                                                                    |                   |                    | 80                 | 5.44                            |
| HOME ADDRESS                                                                                                    | MOR Frankrishing                                                                                                    |                                                             | 29                                                                                                    |                   | CITY               |                    | STATE                           |
|                                                                                                    |                                                                                                    |                                                             | 91913                                                                                                    |                   | Chula Viela        |                    | CA .                            |
|                                                                                                    | Address line 2                                                                                                    |                                                             |                                                                                                    |                   |                    |                    |                                 |
| MUTARY WORKPLACE                                                                                                    | Address line 1                                                                                                    |                                                             | 29                                                                                                    |                   | OTV                |                    | STATE                           |
| ADDRESS                                                                                                    |                                                                                                    |                                                             | Zicheite                                                                                                    |                   | City               |                    | CA                              |
|                                                                                                    | Automotion 2                                                                                                    |                                                             |                                                                                                    |                   |                    |                    |                                 |
| CMUAN WORKPLACE                                                                                                    | AND DESCRIPTION OF                                                                                                    |                                                             | 200                                                                                                    |                   | OTY                |                    | 85875                           |
| ADDRESS                                                                                                    |                                                                                                    |                                                             | 69529                                                                                                    |                   | Olica              |                    | CA.                             |
|                                                                                                    | Address line 2                                                                                                    |                                                             |                                                                                                    |                   |                    |                    |                                 |
|                                                                                                    | in the second second second second                                                                                                    |                                                             |                                                                                                    |                   |                    |                    |                                 |
|                                                                                                    | CEMAL ADDRESS                                                                                                    |                                                             | CELL PHONE*                                                                                                    |                   | S DAY PHONE        |                    |                                 |
| Which Address Is P                                                                                                    | etingenition                                                                                                    | oppointment                                                 | CELL PHONE*<br>(355): 100-1234<br>55?*                                                                                                    |                   | 4 DAY PHONE        |                    |                                 |
| Which Address Is P<br># IOREA<br>Medical Services R<br>Pona F<br>Pona F<br>Pona F<br>Pona F<br>Pona F<br>Pona F                                                                                                    | Internet For Setting Up A<br>addigination<br>referred For Setting Up A<br>address                                                                                                    | Appointment                                                 | (101,144,16047)<br>(101,104,124)<br>(107,144,160167)<br>(101,144,160167)<br>(101,144,160167)(101,144,160167)<br>(101,144,160167)(101,144,160167)<br>(101,144,160167)(101,144,160167)(101,145)(101,145)(101,145)(101,145)(101,145)(101,145)(                                                                                                    | DOME 15           | S. DAY PHONE       |                    |                                 |
| Which Address Is P<br>@ Index A<br>Medical Services R<br>proma 7<br>proma 7<br>proma                                                          | Internet For Setting Up A<br>anigmation<br>referred For Setting Up A<br>concess on Mutan accounts<br>equested<br>em Pendag Compation<br>em Pendag Compation<br>em Pendag Compation<br>em Pendag Compation<br>em Pendag Compation<br>em Pendag Compation<br>em Pendag Compation                                                                                                    | (ppointment                                                 | (100,100,000,000,000,000,000,000,000,000                                                                                                    | DOME NS           | Corrison           |                    |                                 |
| Which Address Is P<br>@ HORE A<br>Medical Services R<br>Powar, 7<br>Powar, 7<br>Powar,                                                                                                    | IL USBA CARACKA<br>Integrand som<br>Integrand For Setting Up A<br>externed For Setting Up A<br>externed For Setting Up A<br>externed Setting Up A<br>externed Setting Up A | (ppointment                                                 | deel inform<br>deel deel 2014<br>tes?*<br>○ Canlan Workpulace al                                                                                                    | DOME NS           | (, GY PROE         |                    |                                 |
| Which Address Is P<br># INDEA<br>POINT P<br>POINT P<br>P<br>POINT P<br>P<br>P<br>P<br>P<br>P<br>P<br>P<br>P<br>P<br>P<br>P<br>P<br>P                                                                                                    | In the second second se                                                                                                    | Appointment<br>CEADORESS (                                  | 000-00-024                                                                                                    | DONE 15           | s consistent if a  | e example: Of      | CT-40-3017 CITAP Immuno2        |
| Which Address Is P<br>@ nome A<br>Modical Services R<br>Poma P<br>Poma P<br>Poma P<br>Poma R<br>Poma R<br>Poma | Listen Aussiss<br>mitginen im<br>referred For Setting Up A<br>construction of the setting Up A<br>construction of the setting Up A<br>construction of the setting Up A<br>minister of the setting Up A<br>minister of the setting Up A                                       | Appointment<br>CEADORESS (<br>CNS. Press m<br>G. Jing, FNG. | оло номя<br>(поло на гоза)<br>сала на пола на пола<br>сала пола на пола на пола<br>сала па поса на пола на пола<br>пола поса на поса на поса на<br>пола поса на поса на поса на<br>пола на поса на поса на поса на<br>поса на поса на поса на поса на<br>поса на поса на поса на поса на<br>поса на поса на поса на поса на<br>поса на поса на поса на поса на<br>поса на поса на поса на поса на<br>поса на поса на поса на поса на<br>поса на поса на поса на поса на<br>поса на поса на поса на поса на<br>поса на поса на поса на<br>поса на поса на поса на<br>поса на поса на поса на<br>поса на поса на поса на<br>поса на поса на поса на<br>поса на поса на поса на<br>поса на поса на поса на<br>поса на поса на поса на<br>поса на поса на поса на<br>поса на поса на поса на<br>поса на поса на поса на<br>поса на поса на<br>поса на поса на поса на<br>поса на поса на<br>поса на поса на поса на<br>поса на поса на<br>поса на поса на<br>поса на поса на<br>поса на поса на<br>поса на поса на<br>поса на поса на<br>поса на поса на<br>поса на поса на<br>поса на поса на<br>поса на<br>поса на поса на<br>поса на<br>поса на<br>поса на<br>поса на<br>поса на поса на<br>поса на<br>поса на поса на<br>поса на<br>пос<br>поса на<br>поса на<br>поса на<br>поса на<br>поса на<br>поса на<br>пос | medical service   | es comparted. Fo   | r example. Of      | C1.45-3017 0154 ammuniz         |
| Which Address Is P                                                                                                    | A Description of the second second s                                                                                                    | Appointment<br>CEADRESS (<br>DAS Peace m<br>G. JPeg PRG     | CELL HOUSE<br>(1995) 598-5234<br>55 7 <sup>2</sup><br>) CIVILIAN WOMEPLACE AI<br>name files according to the<br>american files according to the<br>second tax to (877) 324-4                                                                                                    | medical service   | s compared for     | r example. Of      | CT-10-2017 OTAP-Intervenze      |

Leidos QTC Health Services | Copyright © All Rights Reserved www.gtcm.com | RHRP Service Member Portal Manual | 2/9/2024

## **FAQs/Tutorial**

- 1. Frequently Asked Questions (FAQ) tab list "Answers to common question about SMP".
- 2. The Tutorial page will show a video of how to use the portal.

| ۲       | Dashboard   | My Information | FAQs/Tutorials - |
|---------|-------------|----------------|------------------|
| FAQs    | / Tutorials |                |                  |
| FAQs    |             |                |                  |
| Tutoria | lls         |                |                  |

## **Making Account Changes**

- 1. Clicking on the your email address at the top bar will allow you to:
  - Change Password
  - Change Security Questions
  - Change Notification Options

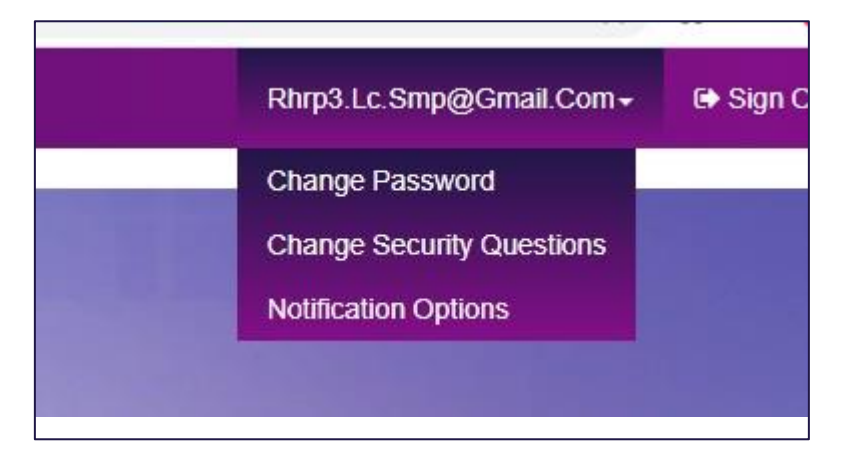

### **Notifications**

- 1. Appointment reminder notifications allow QTC to reach you in up to three modes:
  - An email to the provided email address
  - A phone call to any type of phone (cellular or home/ work phone); if you are unavailable to take the call, the application will leave a voicemail.
  - A SMS text to a cellular phone.
- 2. You can select the method of receiving notifications by clicking on the email address in the upper right, then on "Notification Options".

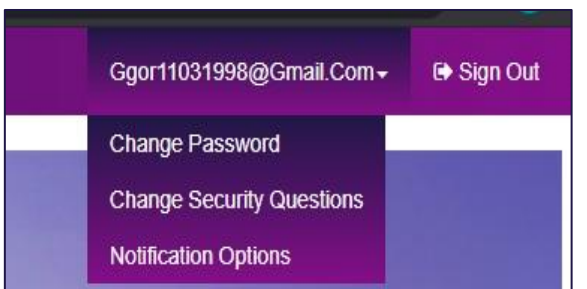

3. You can opt-in or opt-out of up to two methods of contact, but must opt-in for at least one mode to allow QTC to contact you.

|                                         | A CONTRACTOR OF A CONTRACTOR OF A CONTRACTOR OF A CONTRACTOR OF A CONTRACTOR OF A CONTRACTOR OF A CONTRACTOR A CONTRACTOR | and a        | P. Standard                         |      |  |
|-----------------------------------------|----------------------------------------------------------------------------------------------------|--------------|-------------------------------------|------|--|
|                                         | Notification opt                                                                                                    | ions saved   |                                     |      |  |
| Instructions: Sele                      | ct notification values below and<br>Select "Opt-out" to stop r                                                                                                    | choose "Opt- | in" to start receiving notification | ons. |  |
| NAME                                    |                                                                                                    |              |                                     |      |  |
| PHONE NUMBER (FOR TEXT/5MS)             | Select dropdowns to opt-in or opt-<br>DAY - (210) 416-3709                                                                                                    | out          | CELL - (909) 407-0798               |      |  |
|                                         | Opt-in                                                                                                    | Ŷ            | Opt-out                             | ÷    |  |
| PHONE NUMBER (FOR VOICE CALLS)          | DAY - (210) 416-3709                                                                                                    |              | CELL - (909) 407-0798               |      |  |
|                                         | Opt-out                                                                                                    | ~            | Opt-out                             | ~    |  |
| EMAIL ADDRESS (FOR EMAIL NOTIFICATIONS) | ggor11031998@gmail.com                                                                                                    |              |                                     |      |  |
|                                         | Opt-out                                                                                                    | ~            |                                     |      |  |

4. Reminders are sent with caller-ID 833-QTC-RHRP. Example of message received.

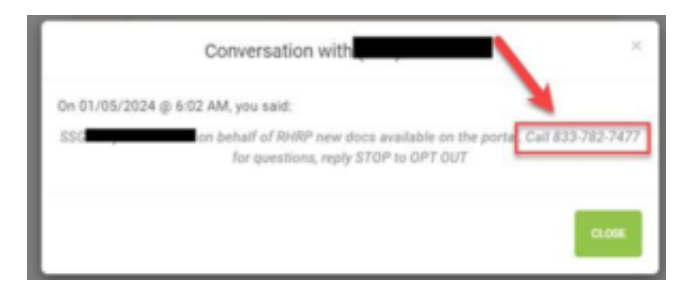

## **Change Password**

From the "Change Password" link you will:

- 1. Enter the new Password.
- 2. Will click "Change Password" to save or "Cancel" to disregard the changes.

CUI

| Rhrp3.Lc.Smp@Gmail.Com+ | G Sign Out |
|-------------------------|------------|
|                         |            |

| QTC Dashboard My Information FAQs/Tutorials +                                                                                                    |                      | Rhrp3.Lc.Smp@Gmail.Com≁ 😝 Sign Out |
|----------------------------------------------------------------------------------------------------|----------------------|------------------------------------|
| Change Password<br>Change and save password.                                                                                                    |                      |                                    |
| Password Requirements:<br>• Minimum of 8 characteris in length<br>• Cant contrain the user's email address or user's<br>• At least 1 upprecedence character (A-Z)<br>• At least 1 functions character (a-Z)<br>• At least 1 functions (a-Z)<br>• At least 1 supprecial character (.e.1, 2, 5) | fuit name            |                                    |
| OLD PASSWORD                                                                                                    |                      |                                    |
| NEW PASSWORD                                                                                                    |                      |                                    |
| CONFIRM PASSWORD                                                                                                    |                      |                                    |
|                                                                                                    | Change Password      | Cancel                             |
| QTC - A Leidos Company                                                                                                    | Privacy Terms of Use | ی Accessibility/Section 500        |

### **Change Security Question**

From "Change Security Question" link the screen appears to change security questions.

- 1. You use the drop down boxes to choose a question and then type in the answer.
- 2. You must click, "Save Security Questions" to save the changes or "Cancel" to disregard the changes.

| T | Dashboard              | My Information | FAQs/Tutorials -                   |                                |                                | Rhrp3.Lc.Smp@Gmail.Com+ | 🕞 Sign Out |
|---|------------------------|----------------|------------------------------------|--------------------------------|--------------------------------|-------------------------|------------|
|   | Security               | Questions An   | d Answers<br>ons and update your a | answers.                       |                                |                         |            |
|   |                        |                |                                    | SECURITY QUESTION #1           | Who is your favorite teacher?  |                         |            |
|   |                        |                |                                    | ANSWER #1                      | Type answer                    |                         |            |
|   |                        |                |                                    | SECURITY QUESTION #2           | Who is your favorite teacher?  |                         |            |
|   |                        |                |                                    | ANSWER #2                      | Type answer                    |                         |            |
|   |                        |                |                                    | SECURITY QUE STION #3          | Who is your favorite teacher?  |                         |            |
|   |                        |                |                                    | ANSWER#3                       | Type answer                    |                         |            |
|   |                        |                |                                    |                                | Save Security Questions Cancel | l.                      |            |
|   |                        |                |                                    |                                |                                |                         |            |
|   | QTC - A Leidos Company |                | mpany                              | Privacy Terms of Use 👌 Accessi | 占. Accessibility/Section 508   |                         |            |

## **Logging Out**

1. You will click the "Sign Out" link to log out of the SMP.

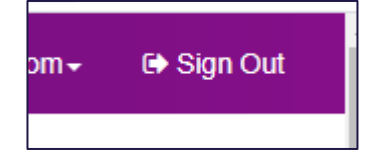

2. A box will appear indicating you are now signed out.